# 9.2 Approve Absence Request (Fluid)

**Purpose:** Use this document to approve requests for absence within ctcLink.

Audience: Managers.

9 You must have at least one of these local college managed security roles:

ZZ HCM Manager

If you need assistance with the above security roles, please contact your local college supervisor or IT Admin to request role access.

#### Navigation: Manager Self Service (Fluid Page) > Approvals (Tile)

- 1. The **Pending Approvals** page displays.
- 2. Select the **Absence Request** folder on the left side of screen.

| K Manager Self Service |                 | Pending Approvals                                         | A 🕈 : Ø                |
|------------------------|-----------------|-----------------------------------------------------------|------------------------|
| View By Type •         | Ŧ               |                                                           |                        |
| All 3                  | Absence Request |                                                           | 3 гоня                 |
|                        | Absence Request | 890 Vacation Leave, 8 Hours<br>03/25/2019                 | Rouled > 03/26/2019    |
|                        | Absence Request | 890 Sick Leave Take, 8 Hours<br>03/29/2019                | Routed > 03/28/2019    |
|                        | Absence Request | 890 Sick Leave Take, 16 Hours<br>04/10/2019 To 04/11/2019 | Routed ><br>04/10/2019 |

- 3. The **Absence Request** page displays.
- 4. Select the absence you want to approve.
- 5. Review the request, add an approver comment, then select **Approve**.
- 6. The **Approve** pagelet displays.
- 7. Review comments and select **Submit**.
- 8. The process to approve an absence request is now complete.

#### End of procedure.

### Video Tutorial

The video below demonstrates the process actions described in steps listed above. There is no audio included with this video. Select the play button to start the video.

## Video Tutorial via Panopto

View the external link to Approve Absence Request. This link will open in a new tab/ window.